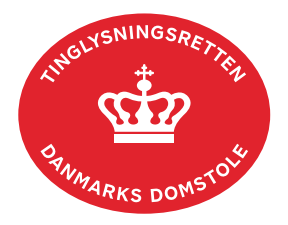

## Endelig Indførsel Adkomst

Vejledningen indeholder hjælp til **udvalgte** trin i anmeldelsen, og den indeholder alene de oplysninger, der er nødvendige for at komme gennem den pågældende arbejdsopgave **sammen med** den tekst, der fremgår af skærmbillederne.

Endelig Indførsel Adkomst anvendes ved indførsel af betingede skøder eller bodeling, hvor betingelserne i handlen er blevet opfyldt.

Anmeldelsen kan omfatte flere ejendomme, hvis den betingede adkomst er lyst på flere ejendomme med samme dato/løbenr.

Dokumentets dato og løbenr. skal benyttes i anmeldelsen. Dato og løbenr. kan findes i tingbogsattesten. <u>Se evt. vejledningen "Forespørg fast ejendom (tingbogsattest og udskrifter)"</u> (pdf)

| Fase                                 | Forklaring                                                                                                    | Tast                             |
|--------------------------------------|----------------------------------------------------------------------------------------------------|----------------------------------|
| Start anmeldelse                     | Gå ind på <u>tinglysning.dk</u> og vælg "Tinglysning mv.".<br>Log ind og vælg "Ny anmeldelse".                                                     | Tinglysning mv.                  |
| Anmelder                             | Kontaktinformationer og sagsnummer er hensigtsmæssige, men e-mailadresse er obligatorisk.                                                          | Næste                            |
| Påtegn dokument                      | Under fanen "Påtegn dokument" indtastes dato og<br>løbenr.<br>Når det ønskede dokument fremgår under "Valgte<br>dokumenter" afsluttes med "Næste". | Påtegn dokument<br>Søg<br>Næste  |
| Vælg<br>dokumenttype                 | I listen "Kombinationspåtegninger" markeres i<br>"Endelig Indførsel Adkomst".                                                                      | Kombinationspåtegninger<br>Næste |
| Erklæringer                          | Markér erklæring om endelig indførsel af adkomst.                                                                                                  |                                  |
| Roller og<br>underskrifts-<br>metode | Rollen "Sælger" har obligatorisk underskrift og fremgår af den øverste liste.                                                                      |                                  |

| Fase                                           | Forklaring                                                                                                    | Tast                                                                                      |
|------------------------------------------------|----------------------------------------------------------------------------------------------------|-------------------------------------------------------------------------------------------|
| Roller og<br>underskrifts-<br>metode - fortsat | Det vil være muligt at angive underskrivers e-<br>mailadresse samt evt. sagsreference, og systemet<br>sender automatisk besked om, at der ligger et<br>dokument til underskrift.                                                                                                |                                                                                           |
|                                                | Hvis der vælges "Fuldmagt", skal der udfyldes flere oplysninger.                                                                                                    |                                                                                           |
|                                                | Er fuldmagten indeholdt i dokumentet, der påtegnes,<br>vælges fuldmagtshaver i drop-down menuen ved "Der<br>er tinglyst fuldmagt på dokumentet, der påtegnes", og<br>der afsluttes med "Vælg".                                                                                  | Der er tinglyst fuldmagt på dokumentet, der påtegnes:<br>Tinglyst fuldmagtshaver:<br>Vælg |
|                                                | Markeres der i "Fuldmagt", <b>skal</b> der underskrives, uanset hvilken liste rollen fremgår af.                                                                                                    |                                                                                           |
|                                                | Rollen "Køber" har valgfri underskrift og fremgår af<br>den nederste liste. Der kan markeres for<br>underskriftsmetode for roller angivet i denne liste,<br>men ofte vil det ikke være nødvendigt. Indholdet i den<br>pågældende anmeldelse afgør, om der skal<br>underskrives. |                                                                                           |
|                                                | "Vis anmeldelse" benyttes, hvis anmeldelsen skal<br>gennemses inden den sendes til underskrift.<br>Anmeldelsen sendes til underskriftsmappen. Det<br>anbefales, at anmeldelsen gennemses, inden den<br>underskrives og anmeldes.                                                | Til underskrift                                                                           |
|                                                | <u>Se evt. vejledningen "Underskriv og anmeld" (pdf).</u>                                                                                                    |                                                                                           |